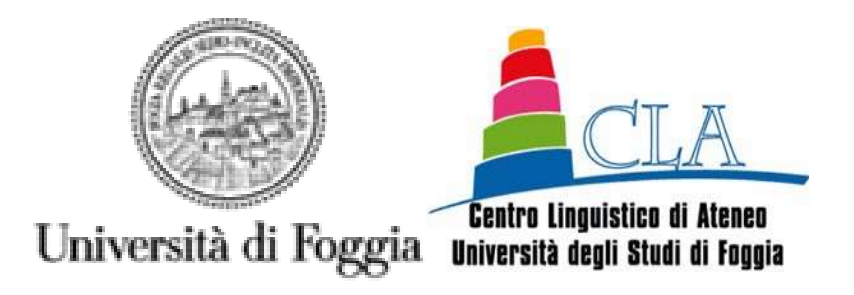

# Corsi di preparazione alle Certificazioni linguistiche a.a.2022/2023

Procedura di immatricolazione ai corsi su Esse3 Unifg

scadenza 18 novembre 2022

L'immatricolazione ai Corsi di preparazione alle certificazioni linguistiche dovrà avvenire, esclusivamente in modalità online, collegandosi al sito <u>www.unifg.it</u> - Servizi on line Esse3, raggiungibile al seguente link:

https://unifg.esse3.cineca.it/Home.do.

L'accesso al portale «Login» dovrà essere effettuato mediante le credenziali personali.

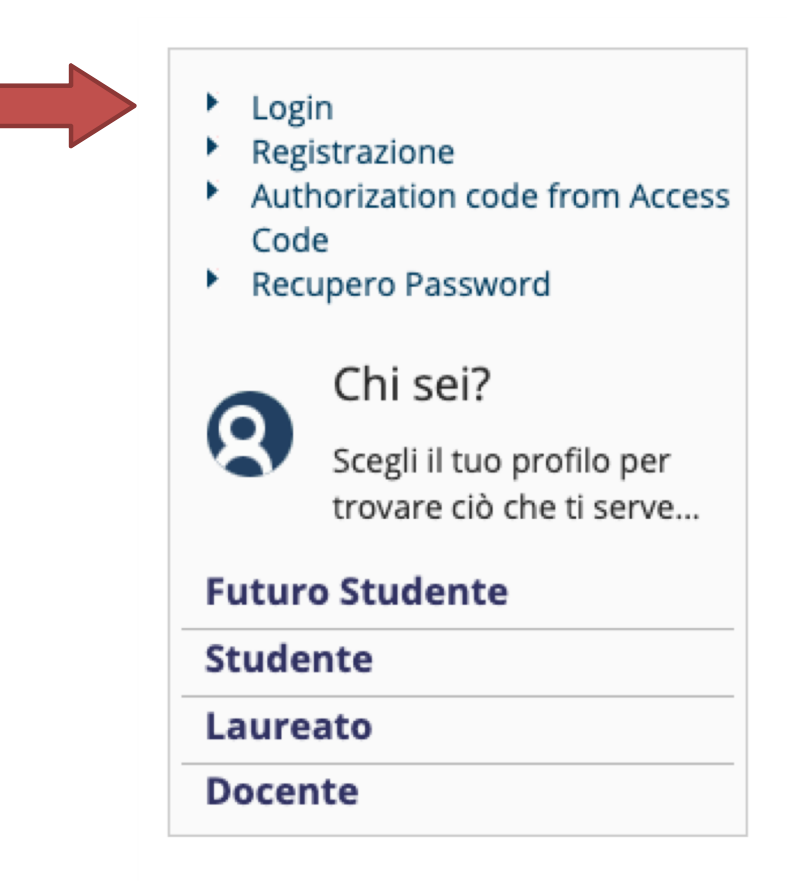

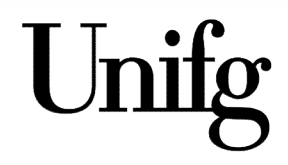

Effettuato l'accesso alla propria pagina personale, si può procedere con l'iscrizione alla procedura di ammissione selezionando dal menù Segreteria -> procedura di ammissione

| 2                        |                         |
|--------------------------|-------------------------|
| Area Riservata           |                         |
| Logout                   |                         |
| Cambia Password          |                         |
| Altre Carriere           |                         |
| < Segreteria             |                         |
| Iscrizioni               |                         |
| Procedura di Ammissione  |                         |
| Procedura di Valutazione |                         |
| Esami di Stato           |                         |
| Immatricolazione         |                         |
| Esoneri                  |                         |
| Attestazione ISEE        |                         |
| Pagamenti                |                         |
| Certificati              |                         |
| Attività part-time       | <b>T</b> ⊺ <sub>≁</sub> |
| Borse di Studio          | UI                      |
| Iniziative               |                         |

### Iscrizione Concorsi

Attraverso le pagine seguenti sarà possibile effettuare l'iscrizione ad un concorso di ammissione.

| Attività                                                     | Sezione                                              | Info                                     | Stato    | Legenda:                                                                                                    |
|--------------------------------------------------------------|------------------------------------------------------|------------------------------------------|----------|----------------------------------------------------------------------------------------------------|
| A - Scelta del concorso                                      |                                                      | 0                                        | Z        | Informazioni                                                                                                   |
|                                                              | Scelta tipologia corso                               | <b>(</b>                                 | Z        | Sezione in lavorazione o aperta                                                                                |
|                                                              | Scelta corso di studio                               | ()<br>()                                 | 6        | Sezione bloccata, si attiverà al<br>completamento delle sezioni precedenti                                     |
|                                                              | Selezione concorso                                   | 0                                        | 8        | Sezione correttamente completata                                                                               |
|                                                              | Conferma                                             | 0                                        | 8        |                                                                                                    |
| - Conferma iscrizione al concorso                            |                                                      | <b>()</b>                                | 8        |                                                                                                    |
|                                                              | Preferenze                                           | <b>(</b> )                               | 8        |                                                                                                    |
|                                                              | Preferenze percorso di studio                        | <b>()</b>                                | 8        |                                                                                                    |
|                                                              | Preferenze sedi                                      | <b>()</b>                                | 8        |                                                                                                    |
|                                                              | Preferenze lingue                                    | ()                                       |          |                                                                                                    |
|                                                              | Preferenze borse di studio                           | 0                                        | 8        |                                                                                                    |
|                                                              | Scelta categoria amministrativa ed ausili invalidità | 0                                        | 8        |                                                                                                    |
|                                                              | Scelta tipologia ausilio invalidità                  | () () () () () () () () () () () () () ( |          |                                                                                                    |
|                                                              | Scelta misure compensative                           | <b>()</b>                                | <b>a</b> |                                                                                                    |
|                                                              | Conferma                                             | <b>()</b>                                | 8        |                                                                                                    |
| - Titoli di accesso                                          |                                                      | <b>(</b> )                               | 8        |                                                                                                    |
|                                                              | Dettaglio Titoli di Accesso                          | <b>(</b> )                               | 6        |                                                                                                    |
|                                                              | Riepilogo allegati al titolo di scuola superiore     | <b>(</b> )                               | 6        |                                                                                                    |
|                                                              | Riepilogo allegati al titolo universitari italiani   | (7)                                      |          |                                                                                                    |
| - Dichiarazione eventuali titoli di valutazione              |                                                      | ()                                       | A        |                                                                                                    |
|                                                              | Dettaglio titoli e documenti per la valutazione      | ()                                       | A        |                                                                                                    |
|                                                              | Conferma                                             | (1)                                      | 8        |                                                                                                    |
| - Questionari richiesti prima della conferma dell'ammissione |                                                      | <b>(</b> )                               | <u>A</u> |                                                                                                    |
|                                                              | Selezione questionario da compilare                  | 6                                        | <u>a</u> |                                                                                                    |
| - Azione per la scelta del turno di svolgimento della prova  |                                                      | <u> </u>                                 | <br>A    |                                                                                                    |
|                                                              | Selezione della prova con turno                      | <u> </u>                                 |          |                                                                                                    |
| - Chiusura processo                                          |                                                      | <u> </u>                                 |          |                                                                                                    |
|                                                              | Conferma esplicita                                   | <u> </u>                                 |          | and a second second second second second second second second second second second second second second second |
|                                                              | Conferma                                             | <u> </u>                                 | A        |                                                                                                    |

# Selezionare Iscrizione concorsi

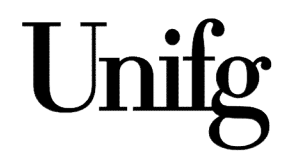

| Università d                                                                                                    | gli Studi di Foggia                                                                                                    | Servizi on-line                                           |
|----------------------------------------------------------------------------------------------------|----------------------------------------------------------------------------------------------------|-----------------------------------------------------------|
| Scelta tipologia corso<br>Selezionare la tipologia di corso al quale si in<br>Scelta tipologia corso<br>Post Riforma* | ende accedere.  Scuola di Specializzazione (5 anni) Corso di Laurea Master di Primo Livelio Corso di Perfezionamento Specializzazione di attività di Sostegno Corso di Formazione | ✓ Legenda         ✓ Dato obbligatorio         ✓ Checklist |
| Home                                                                                                    |                                                                                                    | Informativa utilizas ceskie   © CINECA                    |

Selezionare Corso di formazione

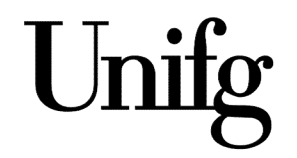

| Note     Considering     Considering        Considering           Considering                                                                                                    < | Università d                                                                                                    | egli Studi di Foggia                                                                                                    | Servizi on-line<br>Esse3            |
|----------------------------------------------------------------------------------------------------|----------------------------------------------------------------------------------------------------|----------------------------------------------------------------------------------------------------|-------------------------------------|
| Home                                                                                                    | Image: Corso di studio         Selezionare il corso di studio al quale si inte         Scelta corso di studio:         Corso di studio:         Corso di studio:         Corso di studio:         Image: Corso di studio:         Image: Corso di studio: | nde accedere.  CORSI PER IL RAGGIUNGIMENTO DELLA CERTIFICAZIONE DI LINGUA INGLESE IELTS CORSI PER IL RAGGIUNGIMENTO DELLA CERTIFICAZIONE DI LINGUA INGLESE - LIVELLO B1 CORSI PER IL RAGGIUNGIMENTO DELLA CERTIFICAZIONE DI LINGUA INGLESE - LIVELLO B2 CORSI PER IL RAGGIUNGIMENTO DELLA CERTIFICAZIONE DI LINGUA INGLESE - LIVELLO C1 CORSI PER IL RAGGIUNGIMENTO DELLA CERTIFICAZIONE DI LINGUA INGLESE - LIVELLO C1 CORSI PER IL RAGGIUNGIMENTO DELLA CERTIFICAZIONE DI LINGUA INGLESE - LIVELLO C1 CORSI PER IL RAGGIUNGIMENTO DELLA CERTIFICAZIONE DI LINGUA INGLESE - LIVELLO C2 CORSO DI TEDESCO PER INFERMIERI/PERSONALE SANITARIO DI PREPARAZIONE ALL'ESAME TELCDEUTSCH B1 CORSO PER IL RAGGIUNGIMENTO DELLA CERTIFICAZIONE DI LIVELLO 2DI LINGUA FRANCESE CORSO PER IL RAGGIUNGIMENTO DELLA CERTIFICAZIONE DI LIVELLO A2 DI LINGUA ARABA CORSO PER IL RAGGIUNGIMENTO DELLA CERTIFICAZIONE DI LIVELLO A2 DI LINGUA ARABA CORSO PER IL RAGGIUNGIMENTO DELLA CERTIFICAZIONE DI LIVELLO A2 DI LINGUA CINESE CORSO PER IL RAGGIUNGIMENTO DELLA CERTIFICAZIONE DI LIVELLO A2 DI LINGUA SPANCESE DELFB1 CORSO PER IL RAGGIUNGIMENTO DELLA CERTIFICAZIONE DI LIVELLO A2 DI LINGUA SPANCESE DELFB1 CORSO PER IL RAGGIUNGIMENTO DELLA CERTIFICAZIONE DI LIVELLO A1 DI LINGUA SPANCESE DELFB1 CORSO PER IL RAGGIUNGIMENTO DELLA CERTIFICAZIONE DI LIVELLO A2 DI LINGUA SPANCESE DELFB1 CORSO PER IL RAGGIUNGIMENTO DELLA CERTIFICAZIONE DI LIVELLO A1 DI LINGUA SPANCESE DELFB1 CORSO PER IL RAGGIUNGIMENTO DELLA CERTIFICAZIONE DI LIVELLO B1 DI LINGUA SPANOLA DELECT CORSO PER IL RAGGIUNGIMENTO DELLA CERTIFICAZIONE DI LIVELLO B1 DI LINGUA SPANOLA DELECT CORSO PER IL ACERTIFICAZIONE TELC DEUTSCH B1 - B2 PFLEGE UND GOETHE-TEST PRO PFLEGE | Legenda Dato obbilgatorio Checklist |
|                                                                                                    | Home                                                                                                    |                                                                                                    |                                     |

Selezionare il corso di preparazione alla certificazione linguistica prescelto (nell'esempio abbiamo selezionato inglese C2)

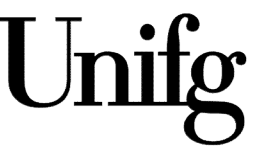

| Università degli Studi di Foggia                                                                                                    | Servizi on-line                                                                                                    |
|----------------------------------------------------------------------------------------------------|----------------------------------------------------------------------------------------------------|
| Is a second a guide all mende isorweit.          Sette de concorse          Anomiassione Corsi per le certificazioni linguatorie dal 29/07/021 10:37 al 30/09/021 25:51         Sette de concorse          Anomiassione Corsi per le certificazioni linguatorie dal 29/07/021 10:37 al 30/09/021 25:51         Interes          Concorse | Image: The second second s |
| Home                                                                                                    | Informativa utilizzo cookie   @ CINECA                                                                                                    |

Selezionare Ammissione Corsi per le Certificazioni linguistiche(nell'esempio compare il corso inglese C2)

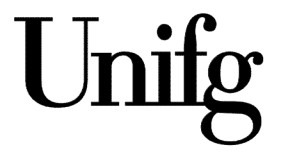

| Università degli Studi di Foggia                                                    | Servizi on-line<br>Esse3                            | MENU                              |
|-------------------------------------------------------------------------------------|-----------------------------------------------------|-----------------------------------|
| [] < - 2 3 4 B 1 >>                                                                 |                                                     |                                   |
| Conferma scelta concorso                                                            |                                                     |                                   |
| Verificare le informazioni relative alle sceite effettuate nelle pagine precedenti. |                                                     |                                   |
| Concorso                                                                            |                                                     |                                   |
| Tipologia titolo di studio                                                          | Attestato di partecipazione                         |                                   |
| Tipologia di corso                                                                  | Corso di Formazione                                 |                                   |
| Descrizione                                                                         | Ammissione Corsi per le certificazioni linguistiche |                                   |
|                                                                                     |                                                     |                                   |
| Home                                                                                |                                                     |                                   |
|                                                                                     | Infor                                               | nativa utilizzo cobkie   © CINECA |

# Verificare le informazioni relative alla scelta effettuata confermare e proseguire

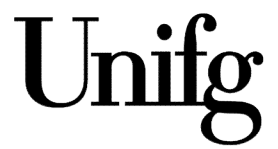

| Università d                                                                                                    | egli Studi di Foggia                                                                                                    | Servizi on-line Esse3                  |
|----------------------------------------------------------------------------------------------------|----------------------------------------------------------------------------------------------------|----------------------------------------|
| Control Control Contro | di ammissione scelto.<br>CLAB2 - CORSI PER IL RAGGIUNGIMENTO DELLA CERTIFICAZIONE DI LINGUA INGLESE - LIVELLO B2<br>ELTS - CORSI PER IL RAGGIUNGIMENTO DELLA CERTIFICAZIONE DI LINGUA INGLESE IELTS | F Legenda                              |
| Home                                                                                                    |                                                                                                    | Informativa utilizat cookie   © CINECA |

È possibile indicare fino ad un massimo di due corsi di preparazione alle certificazioni linguistiche.

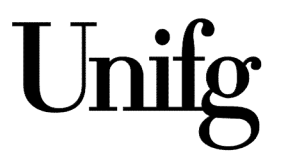

| 1  | NUMBER OF | No.  | į. |
|----|-----------|------|----|
| 11 | e la      | ale) |    |
|    |           | 27   | 1  |
| 1  |           | 1    |    |

Università degli Studi di Foggia

### Servizi on-line Esse3

MENU

### [] ≪ ... 7 8 9 C 1 ... ≫

Conferma iscrizione concorso

Verificare le informazioni relative alle scelte effettuate nelle pagine precedenti.

| oncorso                                         |                                                                                         |
|-------------------------------------------------|-----------------------------------------------------------------------------------------|
| lipologia titolo di studio                      | Attestato di partecipazione                                                             |
| Tipologia di corso                              | Corso di Formazione                                                                     |
| Descrizione                                     | Ammissione Corsi per le certificazioni linguistiche                                     |
| referenze                                       |                                                                                         |
| ° preferenza                                    | CLAB2 - CORSI PER IL RAGGIUNGIMENTO DELLA CERTIFICAZIONE DI LINGUA INGLESE - LIVELLO B2 |
| 1º preferenza                                   | IELTS - CORSI PER IL RAGGIUNGIMENTO DELLA CERTIFICAZIONE DI LINGUA INGLESE IELTS        |
| ategoria amministrativa ed ausili di invalidità |                                                                                         |
| Richiesta ausilio handicap                      | No                                                                                      |
|                                                 |                                                                                         |
|                                                 |                                                                                         |
|                                                 |                                                                                         |
|                                                 |                                                                                         |
|                                                 |                                                                                         |
|                                                 |                                                                                         |

Home

# **Confermare iscrizione**

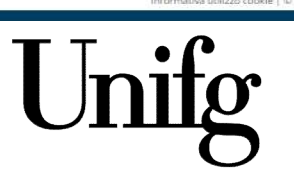

Informativa utilizzo cookie | @ CINECA

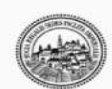

Università degli Studi di Foggia

### Servizi on-line Esse3

MENU

### 🖉 « ... 3 C 1 2 D ... »

| Gestione titoli e documenti per la valutazione                                                                              |     |     | 7 Legenda           |
|----------------------------------------------------------------------------------------------------|-----|-----|---------------------|
| Dichlarare titoli e documenti utili alla valutazione.                                                                       |     |     | * Dato obbligatorio |
| Il concorso scelto prevede le seguenti tipologie di documenti e/o titoli che concorrono alla valutazione della graduatoria: |     |     | C Dettaglio         |
| Tipo titolo                                                                                                    | Min | Max | Modifica            |
| Autocertificazione riduzione a 350€                                                                                         | 0   | 1   | Simina              |
| Autocertificazione riduzione a 250€                                                                                         | 0   | 1   |                     |

Titoli dichiarati

Non è stato inserito alcun documento e/o titolo di valutazione.

#### Vuoi allegare altri documenti e/o titoli alla domanda di ammissione?\*

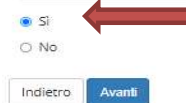

Home

Selezionare «Si» se si vuole allegare alla domanda di ammissione l'autocertificazione per fruire di una delle tariffe agevolate (250 o 350 euro) previste dal bando. Nel caso non si abbia diritto ad agevolazioni, selezionare «No».

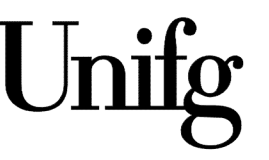

Informativa utilizzo cookie ) © CINECA

| Image: Solution of the lattice of the lattice of the l                                                                                                    | C                                                                                                    | Università                 | egli Studi di Foggia                                                       | Servizi on-line<br>Esse3          |
|----------------------------------------------------------------------------------------------------|----------------------------------------------------------------------------------------------------|----------------------------|----------------------------------------------------------------------------|-----------------------------------|
| Exclusion title di di di di di di di di di di di di di                                                                                                    | title di di di di di di di di di di di di di                                                                                                    | << 3 C 1 2 D               |                                                                            |                                   |
| National data (Section 100 Mathematic)          Base (Section 00 Mathematic)       Image: Section 00 Mathematic)       Image: Section 00 Mathematic)                                                                                                    | tore of a long to a long to a long  | biarazione titole di valut | zione                                                                      | 🐺 Legenda                         |
| Market name to de conductione du de conductione du de conductione à 300 du de conductione à 300 du                                                                                                    | transfer transfer tr |                            | lione                                                                      | * Dato obbligatorio               |
| Tipologia:<br>Tipologia:<br>Tipologia:<br>Tipologia:<br>Descriator<br>Descriator<br>Tipologia:<br>Descriator<br>Tipologia:<br>Tipologia:<br>Tipologia:<br>Tipol | Tipologiani       Image: Constructions = 2.596         Exections       Addocetificazions riduzione = 3.596         Caratteri rimanenti: 2000       Caratteri rimanenti: 2000                                                                                                    | ttaglio titolo o documento | valutazione.                                                               | Decklist                          |
| Tuble:       Autocentificazione nduzione a 3500         Descrizione       Caratteri rimanent: 2000         Altegato:       Caratteri rimanent: 2001                                                                                                    | Tuble:       Autocertificazione riduzione a 350€         Descrizione:       Caratteri rimanenti: 2000                                                                                                    | Tipologia:*                |                                                                            | ~                                 |
| Image: Image:                                                                                                    | Autoentificatione didebine 3 330€         Caracteri rimanenti: 2005                                                                                                    | Titolort                   |                                                                            |                                   |
| Lectrizione<br>Ceretteri rimanent: 2000<br>Allegato: ▲Selezione file<br>10<br>10<br>10<br>10<br>10<br>10<br>10<br>1                                                                                                    | Lectrizione<br>Ceratteri rimanenti: 2000<br>Allegato: ↓<br>Ceratteri rimanenti: 2000                                                                                                    |                            | Autocertificazione riduzione a 250€<br>Autocertificazione riduzione a 350€ |                                   |
| Ceratteri rimanent: 2000<br>Litegat: Seksiona lite<br>dero Avanti                                                                                                    | Ersteri rimanenti 2000<br>Alegato Inte                                                                                                    | Descrizione:               |                                                                            |                                   |
| Caratteri rimanenti: 2000                                                                                                    | Cerateri rimanenti: 2000                                                                                                    |                            |                                                                            |                                   |
| Allegat:  Constant of the second file                                                                                                    | Alegato:                                                                                                    |                            |                                                                            | Caratteri rimanenti: 2000         |
| Allegato: Seleziona Inte                                                                                                    |                                                                                                    |                            |                                                                            |                                   |
| dierro Avanti                                                                                                    |                                                                                                    | Allegato:                  | +Seleziona me                                                              |                                   |
|                                                                                                    | htermatika uditus cakie   0 C                                                                                                    | intro Avanti               |                                                                            |                                   |
|                                                                                                    | teformativa utilizes caskie   0 0                                                                                                    | Avanu                      |                                                                            |                                   |
| e<br>Informativa utiliza                                                                                                    | Informatiya utilizes cookie   ©                                                                                                    |                            |                                                                            |                                   |
| e<br>Informativa utiliza                                                                                                    | Informativa utilize cookie   ©                                                                                                    |                            |                                                                            |                                   |
|                                                                                                    | Informativa utilize costie   4                                                                                                    |                            |                                                                            |                                   |
|                                                                                                    | Informativa utiliza cookie j 4                                                                                                    |                            |                                                                            |                                   |
|                                                                                                    | Informativa utilizzo cookie   4                                                                                                    |                            |                                                                            |                                   |
|                                                                                                    | Informativa utilizzo cookie   4                                                                                                    |                            |                                                                            |                                   |
|                                                                                                    | Informativa utilizzo cookie ( -                                                                                                    |                            |                                                                            |                                   |
|                                                                                                    | Informativa utilizo cookie (                                                                                                    |                            |                                                                            |                                   |
|                                                                                                    | Informativa utilizzo cookie   4                                                                                                    |                            |                                                                            |                                   |
| :<br>Informativa utiliza                                                                                                    | Informativa utilizzo cookie ( 4                                                                                                    |                            |                                                                            |                                   |
| Informativa utiliza                                                                                                    | Informativa utilizas cookie   +                                                                                                    |                            |                                                                            |                                   |
| a Informativa utiliza                                                                                                    | Informativa utilizzo cookie ( 4                                                                                                    |                            |                                                                            |                                   |
| e<br>                                                                                                    | Informativa utilizo cookie   4                                                                                                    |                            |                                                                            |                                   |
| Informatioa utiliza                                                                                                    | Informativa utilizzo cookie   iš                                                                                                    | *                          |                                                                            |                                   |
|                                                                                                    |                                                                                                    |                            |                                                                            | Informativa utilizzo cookie   - @ |

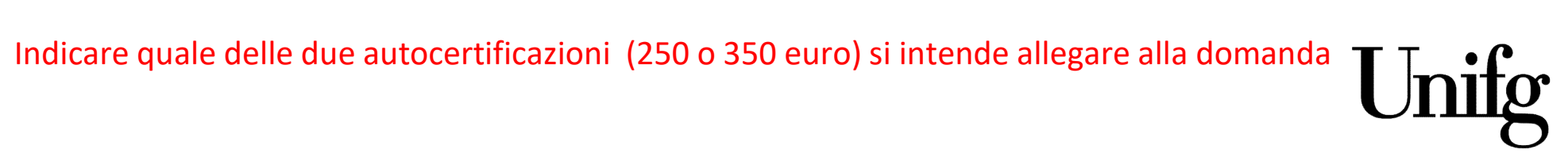

| Università degli Studi di Foggia                                                                                                    |                      |      |       |     | Servizi on-lin<br>Esse3 | ne MCNU                                |
|----------------------------------------------------------------------------------------------------|----------------------|------|-------|-----|-------------------------|----------------------------------------|
| Image: Section and Section and Sect | e della graduatoria: | 0.00 |       |     | <ul> <li></li></ul>     | gatorio                                |
| Tipo titolo                                                                                                    |                      | Min  | M     | ax. | Modifica                |                                        |
| Autocertificazione riduzione a 350€                                                                                                    |                      | 0    | 1     |     | 60 Elimina              |                                        |
| Titoli dichiarati<br>Tipologia                                                                                                    | Titolo               | A    | zioni |     |                         |                                        |
| Autocertificazione riduzione a 250€                                                                                                    | riduzione dottorando | 1    | s 🛛   | 6   |                         |                                        |
| Vuol allegare altri documenti e/o titoli alla domanda di ammissione?*  Si No Indietro Avanti                                                                                                    |                      |      |       |     |                         |                                        |
| Home                                                                                                    |                      |      |       |     |                         |                                        |
|                                                                                                    |                      |      |       |     |                         | Informativa utilizzo copkie   © CINECA |

# Verificare i dati inseriti

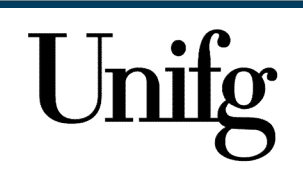

| Università degli Studi di Foggia                                                    | Servizi on-line<br>Esse3                                                                              | MENU                                                                                        |
|-------------------------------------------------------------------------------------|----------------------------------------------------------------------------------------------------|---------------------------------------------------------------------------------------------|
| E 1 2                                                                               |                                                                                                    |                                                                                             |
| Conferma scelta concorso                                                            |                                                                                                    |                                                                                             |
| Verificare le informazioni relative alle scelte effettuate nelle pagine precedenti. |                                                                                                    |                                                                                             |
| Concorso                                                                            |                                                                                                    |                                                                                             |
| Tipologia titolo di studio                                                          | Attestato di partecipazione                                                                           |                                                                                             |
| Descrizione                                                                         | Ammissione Corsi per le certificazioni linguistiche                                                   |                                                                                             |
| Preferenze                                                                          |                                                                                                    |                                                                                             |
| 1º preferenza                                                                       | CLAB2 - CORSI PER IL RAGGIUNGIMENTO DELLA CERTIFICAZIONE DI LINGUA INGLESE - LIVELLO B2               |                                                                                             |
| 2º preferenza                                                                       | TELCB1 - CORSO DI TEDESCO PER INFERMIERI/PERSONALE SANITARIO DI PREPARAZIONE ALL'ESAME TELCDEUTSCH B1 |                                                                                             |
| Categoria amministrativa ed ausili di invalidità                                    |                                                                                                    |                                                                                             |
| Dichiasta ausilio handisan                                                          | No                                                                                                    |                                                                                             |
| Home                                                                                |                                                                                                    |                                                                                             |
| A seguito della verifica completare l'ammissione                                    | e Unif                                                                                                | b<br>b<br>b<br>b<br>b<br>b<br>b<br>b<br>b<br>b<br>b<br>b<br>b<br>b<br>b<br>b<br>b<br>b<br>b |

|                                                 | Università degli Studi di Foggia                                                                      |                                                     |                  |                            | MENU         |
|-------------------------------------------------|----------------------------------------------------------------------------------------------------|-----------------------------------------------------|------------------|----------------------------|--------------|
| Riepilogo                                       | iscrizione concorso                                                                                   |                                                     |                  |                            |              |
| Il processo di iscrizio                         | one al concorso è stato completato con successo.                                                      |                                                     |                  |                            |              |
| Concorso di                                     | ammissione                                                                                            |                                                     |                  |                            |              |
| Descrizione                                     |                                                                                                    | Ammissione Corsi per le certificazioni linguistiche |                  |                            |              |
| Anno                                            |                                                                                                    | 2021/2022                                           |                  |                            |              |
| Prematricola                                    |                                                                                                    | 1                                                   |                  |                            | ~            |
| Categoria a                                     | mministrativa ed ausili di invalidità                                                                 |                                                     |                  |                            |              |
| categoriaa                                      |                                                                                                    |                                                     |                  |                            |              |
| Richiesta ausili                                | o svolgimento prove                                                                                   | No                                                  |                  |                            |              |
| Preferenze                                      |                                                                                                    |                                                     |                  |                            |              |
| Preferenza                                      | Dettaglio                                                                                             |                                                     | Scad. ammissione | Scad. preimmatricolazione  |              |
| 1                                               | CLAB2 - CORSI PER IL RAGGIUNGIMENTO DELLA CERTIFICAZIONE DI LINGUA INGLESE - LIVELLO B2               |                                                     |                  |                            |              |
| 2                                               | TELCB1 - CORSO DI TEDESCO PER INFERMIERI/PERSONALE SANITARIO DI PREPARAZIONE ALL'ESAME TELCDEUTSCH B1 |                                                     |                  |                            |              |
| Prove<br>Nessuna prova asso<br>Titoli di valuta | ciata al concorso<br>Zione                                                                            |                                                     |                  |                            |              |
| Tipologia                                       |                                                                                                    | Titolo                                              |                  |                            |              |
| Autocertificazione                              | riduzione a 250€                                                                                      | riduzione dottori                                   | ando             |                            |              |
| Link utili<br>• <u>Bando</u><br>Home concorsi   | Stampa domanda di ammissione Pagamenti Modifica Iscrizione                                            |                                                     |                  |                            |              |
| Home                                            |                                                                                                    |                                                     |                  | Informativa utilizzo cooki | e   © CINECA |

# Riepilogo iscrizione – se i dati sono corretti selezionare pagamenti

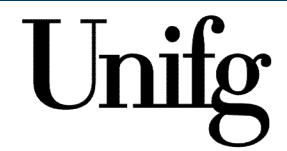

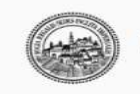

Università degli Studi di Foggia

# » Tasse

| Elenco           | Tasse                      |                                                                                                    |               |         |                 |                  |
|------------------|----------------------------|----------------------------------------------------------------------------------------------------|---------------|---------|-----------------|------------------|
| Questa pagin     | a visualizza la lista dell | le tasse e l'importo relativo.                                                                                                    |               |         |                 |                  |
|                  |                            |                                                                                                    |               |         | Cerca           | Q -              |
| Addebiti fat     | tturati                    |                                                                                                    |               |         |                 |                  |
| Fattura          | Codice IUV                 | Descrizione                                                                                                    | Data Scadenza | Importo | Stato Pagamento | Pagamento PagoPA |
| + <u>1121036</u> | 000000041775438            | Ammissione Corsi per le certificazioni linguistiche - Corso di Formazione - CORSI PER IL RAGGIUNGIMENTO DELLA CERTIFICAZIONE DI LINGUA INGLESE - LIVELLO B2<br>- Tassa ammissione concorso CLA A.A. 2021/2022 |               | is and  | o non pagato    |                  |
| Legenda:         |                            |                                                                                                    |               |         |                 |                  |
| 🙍 non paga       | ato                        |                                                                                                    |               |         |                 |                  |
| 🥑 pagamer        | nto in attesa              |                                                                                                    |               |         |                 |                  |
| 🍙 pagato/p       | agato confermato           |                                                                                                    |               |         |                 |                  |
| 😁 abilitato      | il pagamento con Pago      | DPA                                                                                                    |               |         |                 |                  |
| 🖨 eseguita       | la stampa avviso Pago      | PA                                                                                                    |               |         |                 |                  |
|                  |                            |                                                                                                    |               |         |                 |                  |
|                  |                            |                                                                                                    |               |         |                 |                  |
|                  |                            |                                                                                                    |               |         |                 |                  |
|                  |                            |                                                                                                    |               |         |                 |                  |
|                  |                            |                                                                                                    |               |         |                 |                  |
|                  |                            |                                                                                                    |               |         |                 |                  |
|                  |                            |                                                                                                    |               |         |                 |                  |
|                  |                            |                                                                                                    |               |         |                 |                  |
|                  |                            |                                                                                                    |               |         |                 |                  |
|                  |                            |                                                                                                    |               |         |                 |                  |
|                  |                            |                                                                                                    |               |         |                 |                  |
|                  |                            |                                                                                                    |               |         |                 |                  |
| Home             |                            |                                                                                                    |               |         |                 |                  |

Informativa utilizzo cookie | @ CINECA

MENU

Servizi on-line

Esse3

La procedura a questo punto produce la tassa di ammissione di 20,00 euro che dovrà essere **U**mi fo pagata tramite il circuito pago PA

| Università degli Studi di Foggia                                |                                       |      |          | Servizi<br>Ess | PINCO PALLO              |  |
|-----------------------------------------------------------------|---------------------------------------|------|----------|----------------|--------------------------|--|
| mmatricolazione                                                 |                                       |      |          |                |                          |  |
| Attività                                                        | Sezione                               | Info | Stato    | Legen          | < Segreteria             |  |
| - Selezione Corso di Studio                                     |                                       | 0    | Z        | 🕤 Info         |                          |  |
|                                                                 | Tipologia domanda di immatricolazione | 0    | 8        | 🖉 Sez          | Procedura di Ammissione  |  |
|                                                                 | Elenco tipi corso di studio           | 0    | 6        | Sez            | Procedura di Valutazione |  |
|                                                                 | Elenco Corsi di Studio                | 0    | 8        | 🥜 Sez          |                          |  |
|                                                                 | Elenco Percorsi di Studio             | 0    | 8        |                | Esami di Stato           |  |
|                                                                 | Riepilogo scelta didattica            | 0    | 8        |                | Immatricolazione         |  |
| Inserimento o modifica documento di identità                    |                                       | 0    | A        | 01701.2        |                          |  |
|                                                                 | Riepilogo Documenti di Identità       | 0    | ß        |                | Pagamenti                |  |
| Inserimento o modifica delle dichiarazioni di invalidità        |                                       | 0    | 8        |                | Certificati              |  |
|                                                                 | Riepilogo Dichiarazioni di Invalidità | 0    | 6        |                |                          |  |
| Inserimento Foto                                                |                                       | 0    | A        |                | Attivitä part-time       |  |
|                                                                 | Upload Foto                           | 0    | 6        |                |                          |  |
| Titoli di accesso                                               |                                       | 0    | 8        |                | Iniziative               |  |
|                                                                 | Dettaglio Titoli di Accesso           | 0    | 8        |                | Appelli Riservati        |  |
| - Immatricolazione                                              |                                       | 0    | 6        |                | Dichiarazione Invalidità |  |
|                                                                 | Dati immatricolazione                 | 0    | 6        | 0,000          |                          |  |
|                                                                 | Conferma Dati immat                   | 0    | 8        |                | Permessi di soggiorno    |  |
| - In questa pagina è possibile effettuare l'upload di documenti |                                       | 0    | 6        |                | Documenti di identità    |  |
|                                                                 | Riepilogo allegati                    | 0    | 6        |                | Titoli di studio         |  |
| Questionari richiesti dopo la conferma dell'immatricolazione    |                                       | 0    | 6        |                |                          |  |
|                                                                 | Selezione questionario da compilare   | 0    | 8        |                |                          |  |
| Riepilogo Immatricolazione                                      |                                       | 0    | 6        |                |                          |  |
|                                                                 | Indirizzo di fatturazione             | 0    | <b>A</b> |                |                          |  |

Dopo aver pagato la tassa di ammissione di 20,00 euro tramite il circuito pago PA selezionare dalla pagina personale menù **Segreteria - Immatricolazione** 

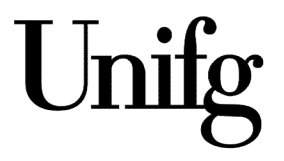

| Università degli Studi di Foggia                                                                                                    | Servizi on-line Esse3                       |
|----------------------------------------------------------------------------------------------------|---------------------------------------------|
| Immatricolazione: Scelta tipo di domanda di Immatricolazione Inquesta pagina è presentata la scelta del tipo di domanda di Immatricolazione. Scelta tipo domenda di Immatricolazione Immatricolazione standard Indietro Aventa | Legenda     Dato obbligatorio     Checklist |
| Home                                                                                                    | Informativa utilizze cookie   © CINECA      |

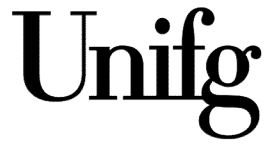

Selezionare immatricolazione standard

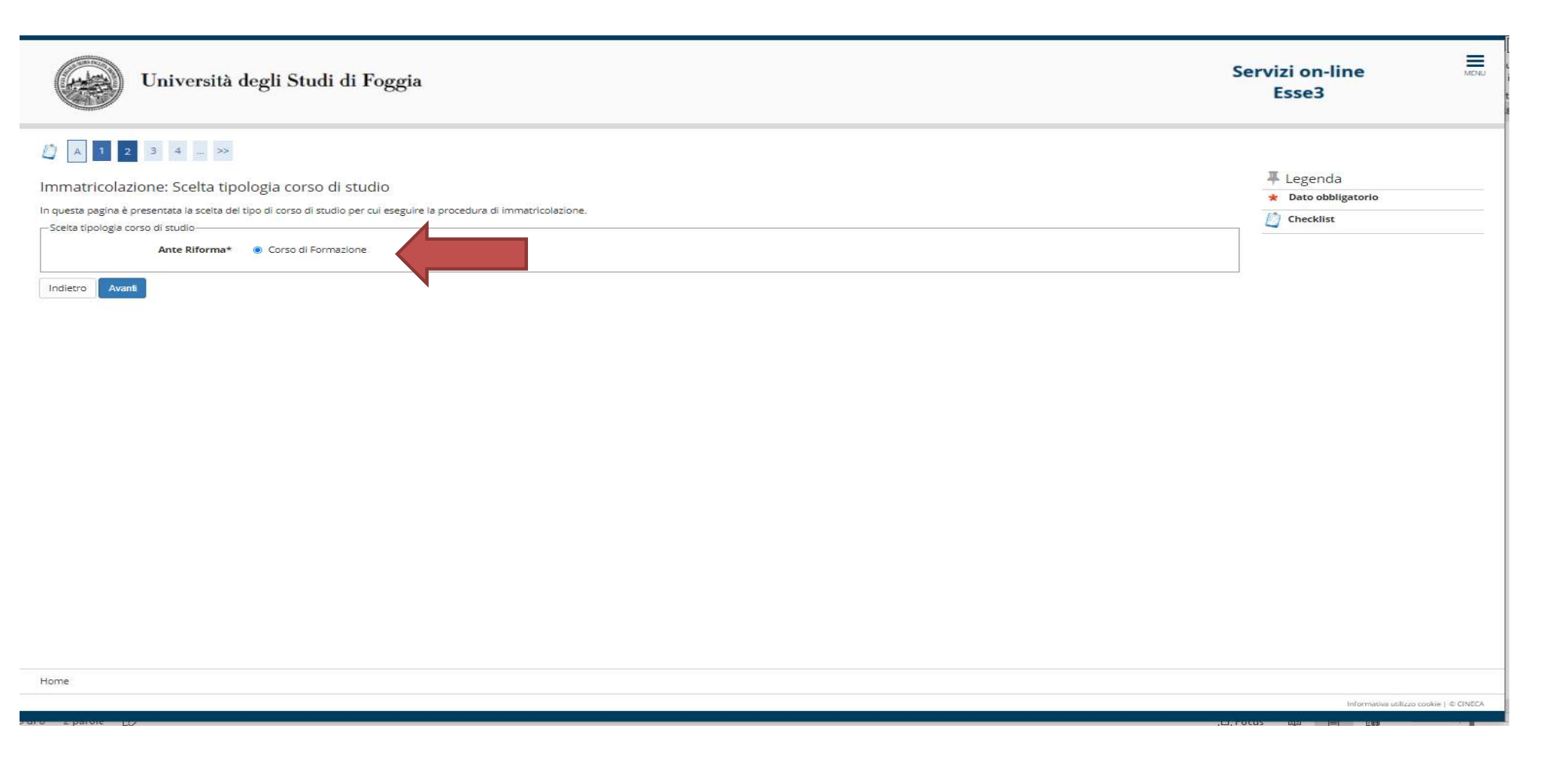

Selezionare corso di formazione

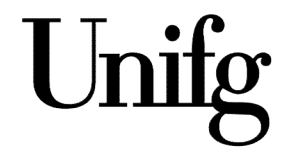

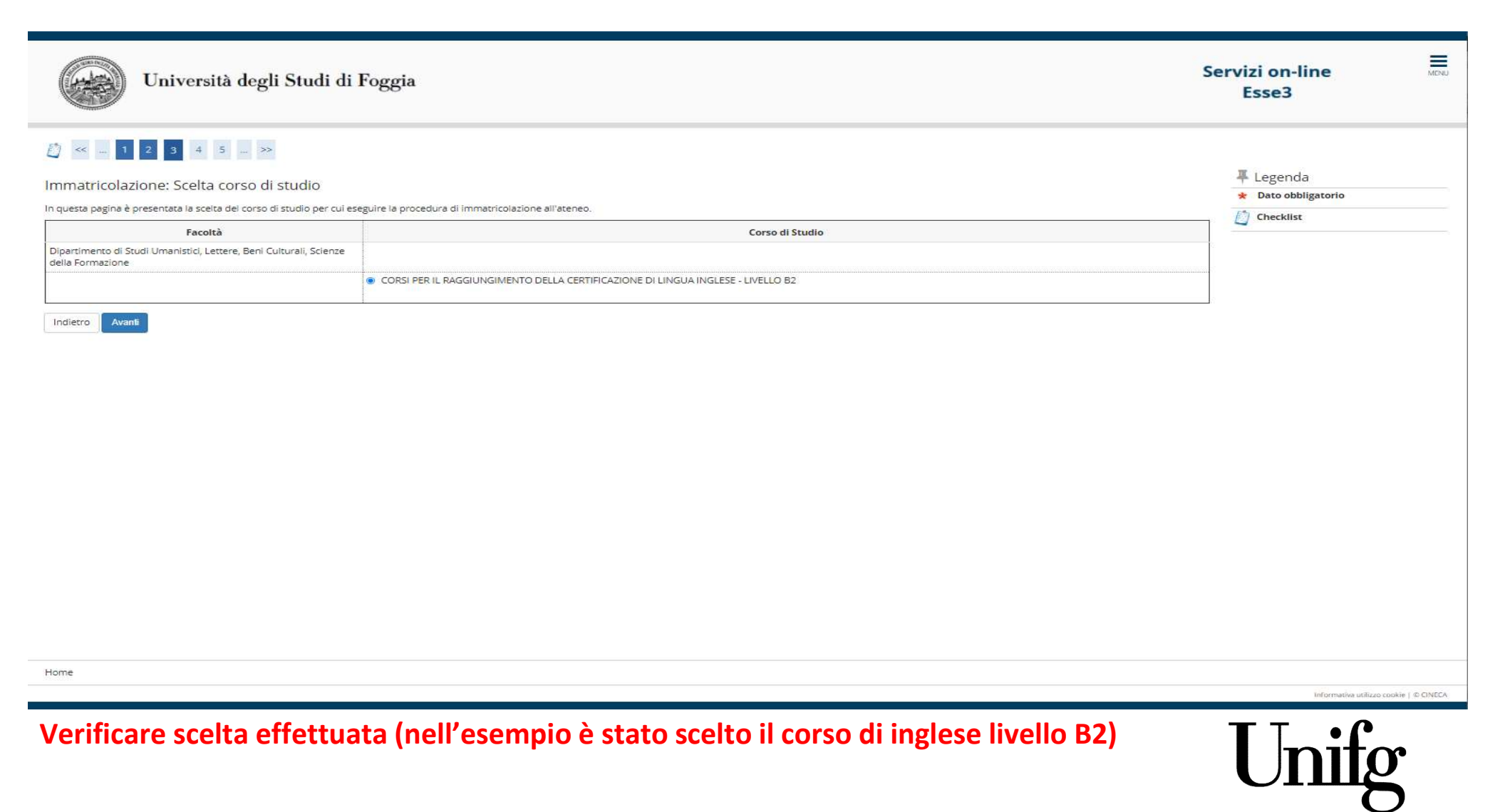

| Università degli Studi di Foggia                                                                                                    |                                                                                     | Servizi on-line<br>Esse3 | MENU |
|----------------------------------------------------------------------------------------------------|-------------------------------------------------------------------------------------|--------------------------|------|
| Image: Conferma scelta Corso di Studio         In questa pagina sono riepilogate tutte le scelte impostate. Se corrette, procedi con la confer         Corso di studio | rma, altrimenti utilizza il tasto "Indietro" per apportare le modifiche.            | 🐺 Legenda<br>🙋 Checklist |      |
| Facoltà                                                                                                    | Dipartimento di Studi Umanistici. Lettere, Beni Culturali. Scienze della Formazione |                          |      |
| Tipo di Corso di Studio                                                                                                    | Corso di Formazione                                                                 |                          |      |
| Anno Accademico                                                                                                    | 2021/2022                                                                           |                          |      |
| Corso di Studio                                                                                                    | CORSI PER IL RAGGIUNGIMENTO DELLA CERTIFICAZIONE DI LINGUA INGLESE - LIVELLO B2     |                          |      |
| Percorso di Studio                                                                                                    | comune                                                                              |                          |      |
|                                                                                                    |                                                                                     |                          |      |
| Home                                                                                                    |                                                                                     |                          |      |

# Confermare scelta effettuata (nell'esempio è stato scelto il corso di inglese livello B2)

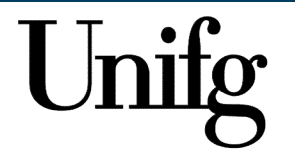

Informativa utilizzo cookie | © CINECA

| Documenti di identità               |        |               |               |               |        | I egenda              |
|-------------------------------------|--------|---------------|---------------|---------------|--------|-----------------------|
| Tipologia Documento                 |        |               |               |               |        | Checklist             |
|                                     | Numero | Ente Rilascio | Data Rilascio | Data Scadenza | Azioni | Documento Valido      |
| arta Identità                       | 1221   | comune        | 13/08/2014    | 27/02/2019    | 9.60   | Documento Scaduto     |
|                                     |        |               |               |               |        | Q Dettaglio documento |
| serisci nuovo documento di identità |        |               |               |               |        | G Cancella documento  |
|                                     |        |               |               |               |        |                       |
|                                     |        |               |               |               |        |                       |
|                                     |        |               |               |               |        |                       |

Inserire documento di identità

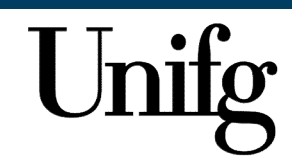

| Università degli Studi di Foggia                                                                                                    | on-line                                 |
|----------------------------------------------------------------------------------------------------|-----------------------------------------|
| Documento di dentità     In questo agena viene visualizzato il modulo per l'interimento a la modifica dei dei dei documento d'identità     Documento di dentità     Documento di dentità     Numeroi   Carla identità   Detes Blasceire   (g)mm/asaa)     Interimo     Interimo | egenda<br>hato obbligatorio<br>hecklist |
| Home                                                                                                    | Informativa utilizzo cookie   @ CINECA  |

## Si può scegliere tra vari documenti di identità (carta di identità, passaporto, patente)

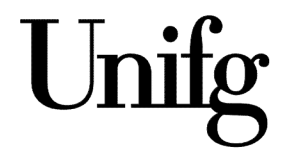

| <complex-block>         Windowski       Windowski         Documental identitie         Instantion         Instantion         <td< th=""><th>Università</th><th>degli Studi di Foggia</th><th>Servizi on-line<br/>Esse3</th><th>MEINU</th></td<></complex-block> | Università                                                                                                    | degli Studi di Foggia                                                                                                    | Servizi on-line<br>Esse3                                         | MEINU  |
|----------------------------------------------------------------------------------------------------|----------------------------------------------------------------------------------------------------|----------------------------------------------------------------------------------------------------|------------------------------------------------------------------|--------|
| Home                                                                                                    | Image: Second Second | Intervation of langeling detided dedouments of detected   Carla dentia   Carla dentia   CasoasoH   comme   offeratos   offeratos   offeratos   offeratos   offeratos   offeratos   offeratos   offeratos   offeratos   offeratos   offeratos   offeratos   offeratos   offeratos | Legenda <ul> <li>Dato obbligatorio</li> <li>Checklist</li> </ul> |        |
| Informativa utilizza cookie   © CINECA.                                                                                                    | Home                                                                                                    |                                                                                                    | Informativa utilizzo cookie   IP CI                              | LINECA |

# Inserire i dati del documento prescelto

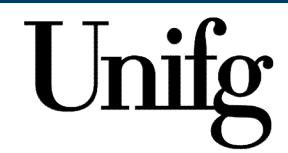

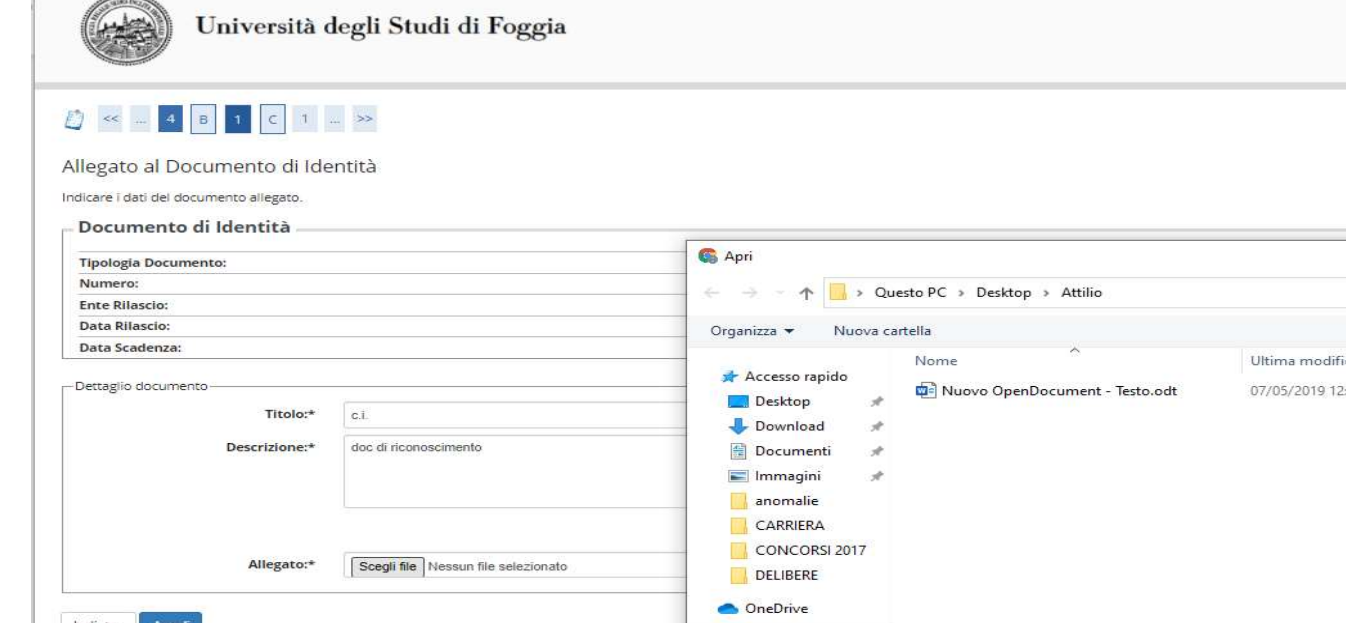

| Image: Image: Imag             | Università d                                                       | legli Studi di Foggia                                                |                                                                                                    |                                 |      | S        | ervizi on-line<br>Esse3           |         |
|----------------------------------------------------------------------------------------------------|--------------------------------------------------------------------|----------------------------------------------------------------------|----------------------------------------------------------------------------------------------------|---------------------------------|------|----------|-----------------------------------|---------|
| Typologia Documento:   Numero::   The Rilació:   Data Stalarca::   Organizza ~ Nuova cartelia   Organizza ~ Nuova cartelia   Nome   Uttima modifica Tipo   Descritaione+   dac di riconoscimento   Descritaione+   dac di riconoscimento   Indiero _ Arwsti   Nome file   Ouesto PC   Rete   Nome file   Nome file                                                                                                    | Allegato al Documento di Idendicare i dati del documento allegato. | ntità                                                                |                                                                                                    |                                 |      |          | ∓ Legenda     ★ Dato obbligatorio |         |
| Numero:::   Data Nitacio::   Data Scaderazi:      Organiza ~ Nuova cartella   Organiza ~ Nuova cartella   Nome   Ultima modifica   Dimensione   Titolo:*   Descrizione:*   Go di liconoscimento   Indiero Auntilio   Altegeto:*   Soggifi file liessun file selezionado   Indiero Auntilio   Nome   Uttima modifica   Operational #   Operational #   Nome   Uttima modifica   Descrizione:*   Go di liconoscimento   Nome   Operational #   Nome   Uttima modifica   Descrizione:*   Go di liconoscimento   Distrip   Nome   Underta Autolica   Nome   Uttima modifica   Descrizione:*   Go di liconoscimento   Distrip   Nome   Underta Autolica   Nome   Underta Autolica   Nome Operational # Descrizione:* Googli file litesuu file selezionalo Nome Nome Nome Operational # Nome Nome Operational # Nome Nome Operational # Nome Nome Operational # Nome Nome Operational # Nome Nome Nome Operational # Operational # Nome Nome Nome Operational # Operational # Operational # Nome Nome Operational # Operational # Operational # Operational # Nome Operational # Op                                                                                                    | Tipologia Documento:                                               |                                                                      | 6 Apri                                                                                                    |                                 |      |          |                                   | ×       |
| Ence Bilació:   Data Bilació:   Data Stació:   Data Stació:   Destrizione*   doc di riconoscimento   Destrizione*   doc di riconoscimento   Destrizione*   doc di riconoscimento   Dimensione   Downolad   Downolad   Downolad   Downolad   Downolad   Downolad   Downolad   Destrizione*   doc di riconoscimento   Difference   Difference   Difference   Difference   Difference   Nome   Difference   Differenc                                                                                                    | Numero:                                                            |                                                                      | ← → · · ↑ 📙 > Questo PC → Desktop → Attil                                                                           | io                              | ~    | 5        | Cerca in Attilio                  |         |
| Deta Scadenza:   Deta Scadenza:   -Detaglio documento   Trotor*   a.i   Descrizione*   doc di ilconoscimento   Mone   Descrizione*   Mone   Descrizione*   Mone Mone Mone Mone Mone Mone Mone Mone Mone Mone Mone Mone Mone Mone Mone Mone Mone Mone Mone Mone Mone Mone Mone Mone Mone Mone Mone Mone Mone Mone Mone Mone Mone Mone Mone Mone Mone Mone Mone Mone Mone Mone Mone Mone Mone Mone Mone Mone Mone Mone Mone Mone M                                                                                                    | Ente Rilascio:<br>Data Rilascio:                                   |                                                                      | Oramitta a Nuevo catella                                                                                            |                                 |      |          | 822 - 178                         |         |
| notice Unite including input Unite including input Unite including | Data Scadenza:                                                     |                                                                      | Name A                                                                                                    | Ultima modifica                 | Tipe | Dimonsio |                                   |         |
| Nome file:                                                                                                    | Dettaglio documento-<br>Titolo:*<br>Descrizione:*<br>Allegato:*    | c.i.<br>doc di riconoscimento<br>Scegli file Nessun file selezionato | Accesso rapido Desktop Download Documenti Immagini Anomalie CARRIERA CONCORSI 2017 DELIBERE OneDrive Questo PC Rete | nt - Testo.odt 07/05/2019 12:52 | ODT  | 312      | KΒ                                |         |
| fome                                                                                                    |                                                                    |                                                                      | Nome file:                                                                                                    |                                 |      | ~ Tu     | utti i file (*.*)<br>Apri Annull  | ✓<br>la |
|                                                                                                    | lome                                                               |                                                                      |                                                                                                    |                                 |      |          |                                   |         |

Una volta inseriti i dati, allegare il pdf del documento di identità

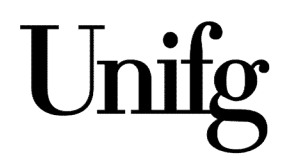

|                                                                                                    | Università degli Studi di Foggia                 |                                                                    |        | Servizi on-line Esse3                                                                                                    |
|----------------------------------------------------------------------------------------------------|--------------------------------------------------|--------------------------------------------------------------------|--------|----------------------------------------------------------------------------------------------------|
| Documento di<br>Documento di<br>Documento di<br>Tipologia Docume<br>Numero:<br>Ente Rilascio:<br>Data Rilascio:<br>Data Rilascio: | B 1 C 1 >><br>I Identità<br>di Identità<br>ento: | Carta Identità<br>CA50430DH<br>comunwe<br>01/01/2020<br>21/01/2022 |        | <ul> <li>Legenda</li> <li>Checklist</li> <li>Dettaglio</li> <li>Modifica</li> <li>Elimina</li> <li>Informazione</li> </ul> |
| Lista allegati                                                                                                    | Descrizione                                      | Nome file                                                          | Azioni |                                                                                                    |
| c.i.                                                                                                    | doc di riconoscimento                            | Nuovo OpenDocument - Testo.odt                                     | 9 👼 🔞  |                                                                                                    |
| Inserisci Allegato<br>Indietro Avanti                                                                                             |                                                  |                                                                    |        |                                                                                                    |
| Home                                                                                                    |                                                  |                                                                    |        |                                                                                                    |
|                                                                                                    |                                                  |                                                                    |        | Informativa utilizzo cookie   ID CINECA                                                                                    |

# Verificare l'avvenuto inserimento del documento di identità

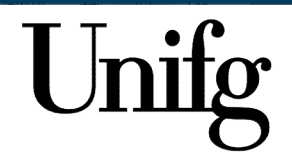

| Università d                                                                                             | egli Studi di Foggia                                                                                           | Ser | vizi on-line                                |       |
|----------------------------------------------------------------------------------------------------|----------------------------------------------------------------------------------------------------|-----|---------------------------------------------|-------|
| 🖄 « 1 E 1 2 F                                                                                            | >>                                                                                                    |     |                                             |       |
| Immatricolazione: Dati imma<br>In questa pagina vengono richiesti altri dati<br>Tipo di immatricolazione | tricolazione<br>necessari all'immatricolazione.                                                                |     | Legenda     Dato obbligatorio     Checklist |       |
| Tipo:*                                                                                                   | Immatricolazione standard                                                                                      | ~   |                                             |       |
| Dati prima immatricolazione nel sistema                                                                  | universitario                                                                                                  |     |                                             |       |
| Anno Accademico:*                                                                                        | 2000/2001                                                                                                    | ~   |                                             |       |
| Data di prima immatricolazione<br>nel sistema universitario:*                                            | 20/09/2000<br>(85/MM/yyyy)                                                                                     | =   |                                             |       |
| Ulteriori dati                                                                                           |                                                                                                    |     |                                             |       |
| Sedi:*                                                                                                   | FOGGIA                                                                                                    | ~   |                                             |       |
| Tipologia didattica:*                                                                                    | Convenzionale                                                                                                  | ~   |                                             |       |
| Portatore di handicap:*                                                                                  | O SI  No                                                                                                    |     |                                             |       |
| Stato Occupazionale:*                                                                                    |                                                                                                    | ~   |                                             |       |
| Indietro                                                                                                 | Non lavoratore, Studente full Time<br>Non lavoratore, Studente full Time<br>Non lavoratore, Studente full Time |     |                                             |       |
| Home                                                                                                    |                                                                                                    |     |                                             |       |
|                                                                                                    |                                                                                                    |     | Informativa utilizzo cookie   © CINECA      | 10 I. |
| !!!!Anche se lave                                                                                        | oratori selezionare la voce «Non lavoratore – studente full time»                                              |     | Unifg                                       |       |

| Università degli Studi di Foggia                                                                                                    |                                                                                      | Servizi on-line<br>Esse3 | MENU |
|----------------------------------------------------------------------------------------------------|--------------------------------------------------------------------------------------|--------------------------|------|
| Conferma scelte precedenti<br>In questa pagina sono riepilogate tutte le scelte impostate. Se corrette, procedi con la conferma, a<br>Dati immatricolazione | itrimenti utilizza il tasto "Indietro" per apportare le modifiche.                   | 푸 Legenda<br>🖄 Checklist |      |
| Anno Accademico                                                                                                    | 2001/2022                                                                            |                          |      |
| Facoltà                                                                                                    | Dipartimento di Studi I Imanistici I ettere Beni Culturali. Scienze della Formazione |                          |      |
| Tipo di Corso di Studio                                                                                                    | Corso di Formazione                                                                  |                          |      |
| Corso di Studio                                                                                                    | CORSI PER IL RAGGIUNGIMENTO DELLA CERTIFICAZIONE DI LINGUA INGLESE - LIVELLO B2      |                          |      |
| Dati immatricolazione al Sistema Universitario<br>A.A. Immatricolazione SU<br>Data Immatricolazione SU                                                      | 2000/2001<br>20/09/2000                                                              |                          |      |
| Altri Dati di Immatricolazione                                                                                                    |                                                                                      |                          |      |
| Stato occupazionale                                                                                                    | Non lavoratore, Studente full lime                                                   |                          |      |
| Indiero Conforma                                                                                                    | PUGGIA                                                                               |                          |      |
| Home                                                                                                    |                                                                                      |                          |      |

Confermare i dati

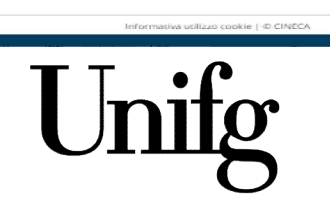

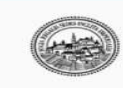

### Università degli Studi di Foggia

#### Immatricolazione

#### Carissimo/a,

Siamo lieti che Tu abbia scelto Unifg, l'Università che si prende cura di tel Ti informiamo che dall'a.a.2020/2021 l'Ateneo di Foggia (UNIFG) ha istituito un Career Development Cen sviluppo della carriera) che progetta e pianifica insieme all'Area Orientamento e Placement, servizi innovativi e personalizzati di orientamento per accompagnarti nel percorso di personale e professionale. In particolare, da ottobre 2020 è partito un servizio sperimentale di Career Advising (consulenza sulla carriera) che, se lo desideri, ti darà l'opportunità Peer Career Advisor (Consulente di carriera alla pari), uno studente con più esperienza di te che, insieme ai Career Advisor Senior, ti supporterà durante tutto il percorso di studito mercato del lavoro. Attraverso incontri individuali, attività laboratoriali di gruppo e specifici servizi di orientamento i auteremo a gestire efficacemente il tuo percorso universita gli esami, a risolvere eventuali problemi legati al contesto universitario, a sviluppare le tue competenze, a conoscere il mercato del lavoro e a costruire un tuo progetto di sviluppi professionale. Il servizio è totalmente gratuito ma è a numero chiuso; inoltre al termine dei tre anni di percorso, potranno esserti riconosciuti 6 cfu (utilizzabili come discipline a s (prenditi cura prima), la tua università non ti lascia solo. Se ti va di aderire, allora, non aspettare. Scrivi all'indirizzo mail **pca@unifg.it** specificando nome, cognome, corso di laure recapito telefonico. Sarai contattato dai nostri consulenti di orientamento.

| nno Accadomico                                                                                                    | 2021                                                                                                    |  |
|----------------------------------------------------------------------------------------------------|----------------------------------------------------------------------------------------------------|--|
| nno Accademico                                                                                                    | 2021                                                                                                    |  |
| acoltà                                                                                                    | Dipartimento di Studi Umanistici, Lettere, Beni Culturali, Scienze della Formazione                                  |  |
| ipo di Corso di Studio                                                                                                    | Corso di Formazione                                                                                                  |  |
| ipo Ingresso in Ateneo                                                                                                    |                                                                                                    |  |
| ipo di immatricolazione                                                                                                    | Immatricolazione standard                                                                                            |  |
| orso di Studio                                                                                                    | CORSI PER IL RAGGIUNGIMENTO DELLA CERTIFICAZIONE DI LINGUA INGLESE - LIVELLO B2                                      |  |
|                                                                                                    |                                                                                                    |  |
| Ordinamento di Corso di Studio                                                                                                    | CORSI PER IL RAGGIUNGIMENTO DELLA CERTIFICAZIONE DI LINGUA INGLESE - LIVELLO B2                                      |  |
| ordinamento di Corso di Studio<br>ercorso di Studio<br>Pati immatricolazione al Sistema Universitario                                                     | CORSI PER IL RAGGIUNGIMENTO DELLA CERTIFICAZIONE DI LINGUA INGLESE - LIVELLO B2<br>comune                            |  |
| ardinamento di Corso di Studio<br>ercorso di Studio<br>nati immatricolazione al Sistema Universitario<br>.A. Immatricolazione SU                          | CORSI PER IL RAGGIUNGIMENTO DELLA CERTIFICAZIONE DI LINGUA INGLESE - LIVELLO B2<br>comune<br>2000/2001               |  |
| rdinamento di Corso di Studio<br>ercorso di Studio<br>ati immatricolazione al Sistema Universitario<br>.A. Immatricolazione SU<br>ata Immatricolazione SU | CORSI PER IL RAGGIUNGIMENTO DELLA CERTIFICAZIONE DI LINGUA INGLESE - LIVELLO B2<br>comune<br>2000/2001<br>20/09/2000 |  |

Selezionare dal Menù – segreteria - pagamenti

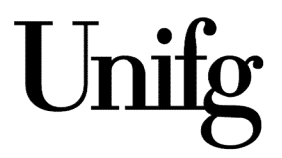

Servizi PINCO PALLO

Area Riservati Logout

Cambia Pas

Ess

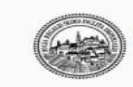

Università degli Studi di Foggia

Servizi on-line Esse3

# elenco Tasse

Questa pagina visualizza la lista delle tasse e l'importo relativo.

| Fattura          | Codice IUV      | Descrizione                                                                                                    | Data Scadenza | Importo  | Stato Pagamento                | Pagamento PagoPA |
|------------------|-----------------|----------------------------------------------------------------------------------------------------|---------------|----------|--------------------------------|------------------|
| + <u>1121047</u> | 000000041776549 | Matricola 585464 - Corso di Formazione - CORSI PER IL RAGGIUNGIMENTO DELLA CERTIFICAZIONE DI LINGUA INGLESE - LIVELLO B2<br>- Tassa iscrizione certificazioni linguistiche A.A. 2021/2022 | 30/09/202     | 466,00 € | <ul> <li>non pagato</li> </ul> | ABILITATO        |
| ⊧ <u>1121036</u> | 000000041775438 | Ammissione Corsi per le certificazioni linguistiche - Corso di Formazione - CORSI PER IL RAGGIUNGIMENTO DELLA CERTIFICAZIONE DI LINGUA INGLESE - LIVELLO B2                               |               | 15,00 €  | 💽 pagato                       |                  |

Legenda:

- 🙍 non pagato
- 🥑 pagamento in attesa
- pagato/pagato confermato
- 😁 abilitato il pagamento con PagoPA
- 💣 eseguita la stampa avviso PagoPA

Home https://unifg.esse3.cineca.it/auth/studente/Tasse/FatturaDettaglio.do?fatt\_id=1121047 La procedura evidenzia in questa sezione la tassa di ammissione già pagata e la tassa di immatricolazione comprensiva del bollo virtuale di 16 euro (nell'esempio 450,00 + 16,00)

|   | A BURN    | and the p | Sec. 1 |   |
|---|-----------|-----------|--------|---|
| 6 | Gen.      | ka        | $\sum$ |   |
| 4 | Car.      |           |        | ļ |
|   | (internet | G         |        |   |

# » Elenco Tasse » Tasse

Tacco

Università degli Studi di Foggia

Servizi on-line Esse3 MENU

Dettaglio Fattura

| Data Scadenza         30/09/2021           Importo         466,00 € | - Fattura 1121047 |                         |
|---------------------------------------------------------------------|-------------------|-------------------------|
| Importo 466,00 €                                                    | Data Scadenza     | 30/09/2021              |
|                                                                     | Importo           | 466,00 €                |
| Modalità PAGAMENTO MEDIANTE NODO                                    | Modalità          | PAGAMENTO MEDIANTE NODO |

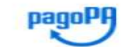

Verrà richiesto di scegliere il Prestatore di Servizi di Pagamento (es. una banca o un altro istituto di pagamento) e relativo servizio da questo offerto (es. addebito in conto corrente, carta di credito, bollettino postale elettronico), per poi effettuare la transazione tramite il "Nodo Dei Pagamenti - SPC" gestito dall'Agenzia per l'Italia Digitale. Altre informazioni al link: www.agid.gov.it

| Anno                            | Rata           | Voce                                    | Importo  |
|---------------------------------|----------------|-----------------------------------------|----------|
| Tassa iscrizione certificazioni | i linguistiche |                                         |          |
| 2021/2022                       | Rata unica     | Bollo virtuale                          | 16,00 ¢  |
|                                 |                | Iscrizione al Centro Linguistico Ateneo | 450,00 € |

### aga con PagoPA Stampa Awiso per PagoPA

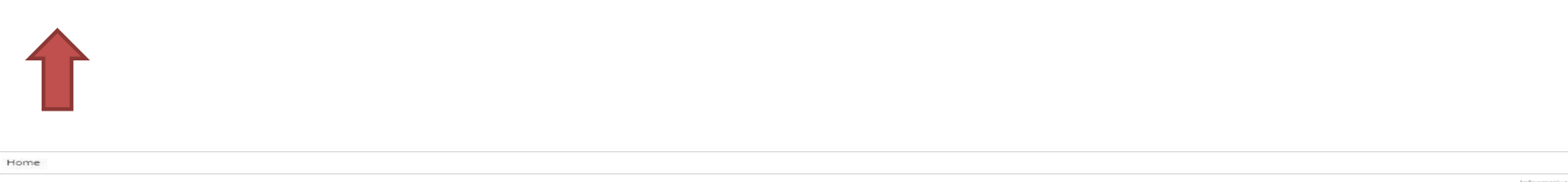

Effettuare il pagamento delle tasse attraverso il circuito pago PA

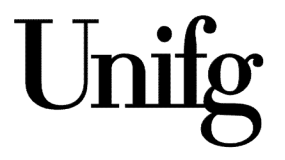

L'immatricolazione sarà perfezionata effettuando il pagamento della tassa che sarà prodotta al termine della procedura.

Il pagamento dovrà essere effettuato esclusivamente tramite il circuito **PagoPA**, entro e non oltre il **18 novembre 2022 pena decadenza dell'iscrizione**.

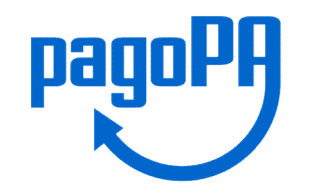

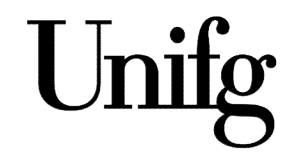

Nel caso si riscontrino problematiche di vario tipo si chiede di inviare una mail al seguente indirizzo: <u>cla@unifg.it</u>.

Nella mail indicare: Nome, Cognome e data di nascita, Corso di lingua prescelto e problematica riscontrata in sede di immatricolazione. Gli uffici daranno un riscontro quanto prima.

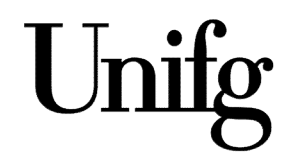